# Helpynet App

# Lépésről-Lépésre

# Tartalom

| 1. | Rövidítések                     | 1 |
|----|---------------------------------|---|
| 2. | Bevezetés                       | 1 |
|    | 2.1 Applikáció letöltése        | 1 |
|    | 2.2 Regisztráció                | 2 |
|    | 2.3 Feltételek                  | 4 |
| 3. | Használat                       | 4 |
|    | 3.1 További információ megadása | 4 |
|    | 3.2 Navigáció                   | 5 |
|    | 3.2.1 SOS riasztás              | 5 |
|    | 3.2.2 Egészségügyi riasztás     | 5 |
|    | 3.2.3 Tűzjelzés                 | 6 |
|    | 3.2.4 Gyanús alakok             | 6 |
|    | 3.2.5 Közterületi bejelentések  | 7 |
|    | 3.2.6 Minden O.K                | 8 |
|    | 3.2.7 Gyere értem               | 8 |
|    | 3.2.8 Menü                      | 8 |

# 1. Rövidítések

HNApp - Helpynet applikáció

ÁSZF – Általános szerződési feltételek

## 2. Bevezetés

## 2.1 Applikáció letöltése

A HNApp letölthető IOS és Android operációs rendszerű telefonokra is. A HNApp elérhető a Google PlayStore-ból vagy az App Store-ból.

## 2.2 Regisztráció

A HNApp-ot megnyitva kétféle módon tudunk regisztrálni. Megadhatjuk az e-mail címünket vagy használhatjuk a Facebook-os regisztráció, ami lehetőséget ad arra, hogy adatainkat a Facebook adatbázisából kérje le a rendszer.

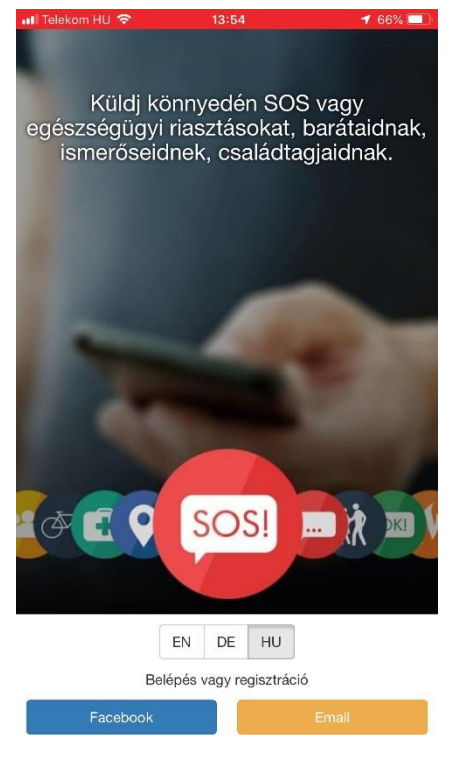

1.ábra: Applikáció kezdő képernyő

Amennyiben e-mail címünkkel regisztrálunk a megjelenő űrlapon megkell adni a következő adatokat:

- Vezetéknév
- Keresztnév
- E-mail cím
- Jelszó (kétszer)

A választás után el kell fogadni ÁSZF-et.

| 📶 Telekom HU 🗢                            | 11:58                                                                               | 174% 🔲                            |
|-------------------------------------------|-------------------------------------------------------------------------------------|-----------------------------------|
|                                           | HELPYNET                                                                            | ۲                                 |
| Kérjük add meg nev<br>hálózatok segí<br>n | ed és email címed. Amer<br>tségével regisztráltál, elle<br>negfelelőek-e az adatok. | ınyiben közösségi<br>nőrizd, hogy |
| Vezetéknév                                |                                                                                     |                                   |
| Keresztnév                                |                                                                                     |                                   |
| Email                                     |                                                                                     |                                   |
| Jelszó                                    |                                                                                     |                                   |
| Jelszó újra                               |                                                                                     |                                   |
| accept_eula                               |                                                                                     |                                   |
| Vissza                                    | Mentés                                                                              |                                   |

2. ábra: Regisztrációs űrlap

Ezek után az Applikáció ad egy ajánlást a jenlegi meghatározott helyzetünk alapján az otthoni irányítószámunkra. Lehetőség van ennek az ajánlásnak a felülbírálására. Amennyiben rendben van a "Mentés" gombra kattintva mehetünk tovább.

| 🖬 Telekom HU 🗢                                      | 12:00                                                                              | 🕇 74% 🗔                                      |
|-----------------------------------------------------|------------------------------------------------------------------------------------|----------------------------------------------|
|                                                     | HELPYNET                                                                           | ۲                                            |
| Kérjük, válaszd<br>irányítószámát. Lak<br>pontosabt | ki az országot, és add m<br>óhelyed szerinti irányítós;<br>o meghatározására van s | eg lakhelyed<br>zámra a település<br>zükség. |
| Magyarország                                        |                                                                                    | V                                            |
| 1095                                                |                                                                                    |                                              |
| Vissza                                              | Mentés                                                                             |                                              |
|                                                     |                                                                                    |                                              |

3. ábra: Otthoni helymeghatározás

Ezután meg kell adnunk a telefonszámunkat, amit a rendszer egy ellenőrző kóddal hitelesít. A kódot SMS-ben kapjuk meg a megadott telefonszámra, amit be kell írnunk az arra kijelölt mezőbe. Amennyiben nem kaptuk meg az aktiváló SMS-t igényelhetünk újat.

| 📲 Telekom HU 🗢     | 12:00                                          | 174% 🔲      |                                                                      |                   | 🖬 Telekom HU 🗢  | 12:01                                                  | 🕈 74% 💷          |
|--------------------|------------------------------------------------|-------------|----------------------------------------------------------------------|-------------------|-----------------|--------------------------------------------------------|------------------|
|                    | HELPYNET                                       | ۲           | • ÖZENETEK<br>+36 30 344 4259<br>4269 helpynet egyszeri aktiváló kód | most ,            |                 | HELPYNET                                               | ۲                |
| Kérjük, add meg    | g telefonszámod, hogy elle<br>regisztrációdat. | enőrizzük a | Most telefonszámod ellenőrzése történik. H<br>folyamat végét.        | Kérlek várd meg a | Most telefonszá | mod ellenőrzése történik. Ke<br>folyamat végét.        | érlek várd meg a |
| Magyarország (+36) |                                                |             | SMS elküldve a következő telefonszámra                               | : 36304668873     | SMS elküldve    | a következő telefonszámra:                             | 36304668873      |
| +36 Telefonszán    | n                                              |             |                                                                      |                   | Kerjuk ira be   | az sms uzenetben kapott ak<br>profilod létrehozásához. | tivalo kodot a   |
| Vissza             | Mentés                                         |             | Kézileg írom be az aktiváló kó                                       | dot               | Aktiváló kód    |                                                        |                  |
|                    |                                                |             |                                                                      |                   | Vissza          | Mentés                                                 |                  |
|                    |                                                |             |                                                                      |                   |                 | Nem kaptam aktiváló SMS-                               | t                |

4. ábra: Telefonszám hitelesítése

5. ábra: Visszaigazoló kód

Amennyiben rendelkezünk promóciós kóddal a következő oldalon megadhatjuk. Ez kihagyható lépés. (7.ábra)

Megadhatjuk honnan hallottunk a Helpynet-ről. Ez a Lépés kihagyható. (8.ábra)

📲 Telekom HU 🗢 1 77% 💷 📊 Telekom HU 🗢 HELPYNE HEI PYNE HEL DVN Kérjük, ha van, add meg a promóciós kódod. Kérjük add meg, hol hallottál rólunk. Köszönjük a regisztrációt Hol hallottál rólunk? Promóciós kód . . . . . . . . . . . . . . . . . . . . . 7. ábra: Promóciós kód 8. ábra: Hol hallottál rólunk? 9. ábra: Regisztráció lezárása

Ezzel a regisztráció elkészült és a rendszerbe be tud lépni a felhasználó. (9.ábra)

## 2.3 Feltételek

A HNApp használásához feltétel egy Okostelefon amin vagy IOS vagy Android operációs rendszer fut, emellett szükséges internetkapcsolat és helymeghatározás engedélyezése a készülék beállításában.

# 3. Használat

## 3.1 További információ megadása

Annak érdekében, hogy az értesítési funkciók zökkenőmentesen működjenek meg kell adni egy *Értesítendő személyt*, akinek a későbbiekben leírt funkciók használata során információt küldhetünk. Regisztrációnk teljes befejezése érdekében, hozzáadhatunk profilunkhoz profilképet.

## 3.2 Navigáció

A HNApp-ba belépve a képernyőn láthatjuk a funkciókat segélykérés típus szerinti felsorolásban.

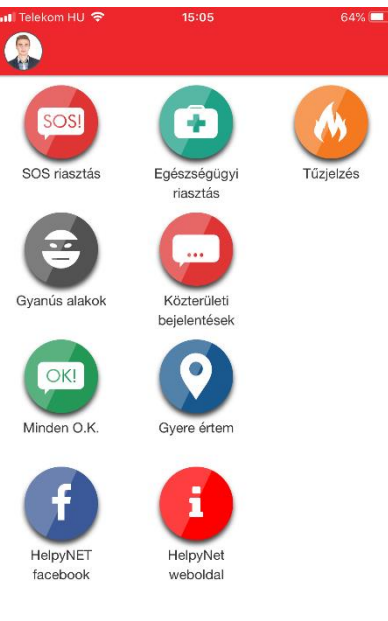

10. ábra: Navigációs menü

#### 3.2.1 SOS riasztás

Az App azonnal kiadja a riasztást. A kezelő felületen készíthetünk a fotót az eseményről, pontosíthatjuk a telefon által adott helymeghatározást írásban vagy a térképen keresztül, azonnal tárcsázhatjuk a 112- es segélyhívó számot. Emellett írhatunk megjegyzést is az eseményről.

| 🖬 I Telekom HU 🗢                         | 17:19                                                      | 1 55% 💷            |
|------------------------------------------|------------------------------------------------------------|--------------------|
| SOSI SOS rias                            | ztás                                                       |                    |
|                                          | Riasztás elküldv                                           | re 🙆               |
|                                          |                                                            |                    |
| Google                                   | Tan<br>Tan<br>Tan<br>Tan<br>Tan<br>California<br>Nehru Pal |                    |
| Cím                                      |                                                            |                    |
| Ezt a címet Te ha                        | tároztad meg. GPS                                          | pozició használata |
| 1093 Budapest,                           | 22b Közraktár utca                                         |                    |
| Cím módosítását a<br>áthelyezésével, vag | térképen tudod meg<br>gy a cím átírásával.                 | tenni a jelző      |
| További informáci                        | iók a nozíciómról                                          |                    |
| Riasztás visszav                         | onása                                                      | Vissza             |

#### 3.2.2 Egészségügyi riasztás

Az App azonnal kiadja a riasztást. A kezelő felületen csatolhatunk fotót az eseményről, pontosíthatjuk a telefon által adott helymeghatározást írásban vagy a térképen keresztül, azonnal tárcsázhatjuk a 112-es segélyhívó számot. Emellett írhatunk megjegyzést is az eseményről.

| 🖬 Telekom HU 🗢                           | 17:20                                        | 🕈 55% 🔲           |  |  |  |
|------------------------------------------|----------------------------------------------|-------------------|--|--|--|
| 🗜 Egészsé                                | gügyi riasztás                               |                   |  |  |  |
|                                          | Riasztás elküldve                            | • 0               |  |  |  |
|                                          |                                              |                   |  |  |  |
| Google                                   | C Constant                                   | 153332<br>        |  |  |  |
| Cím                                      |                                              |                   |  |  |  |
| Ezt a címet Te ha                        | tároztad meg. GPS p                          | ozíció használata |  |  |  |
| 1093 Budapest, 22b Közraktár utca        |                                              |                   |  |  |  |
| Cím módosítását a<br>áthelyezésével, vag | térképen tudod megte<br>gy a cím átírásával. | enni a jelző      |  |  |  |
| További informáci                        | További információk a pozíciómról            |                   |  |  |  |
| Riasztás visszav                         | onása                                        | Vissza            |  |  |  |

#### 3.2.3 Tűzjelzés

Az App nem ad ki azonnal riasztást. A kezelő felületen csatolhatunk fotót az eseményről, pontosíthatjuk a telefon által adott helymeghatározást írásban vagy a térképen keresztül. Emellett írhatunk megjegyzést is az eseményről.

| 🖬 il Telekom HU 🗢                | 17:21                        | 🕈 55% 🔳                |
|----------------------------------|------------------------------|------------------------|
| 🧄 Tűzjelzés                      |                              |                        |
| Fényképek                        |                              |                        |
|                                  | Fénykép hozzáadása           |                        |
|                                  | Nehru Part                   | Annual<br>River<br>Agg |
| Google                           | the states                   | aktar                  |
| Cím                              |                              |                        |
| Ezt a címet Te<br>GPS pozíció ha | határoztad meg.<br>asználata |                        |
| 1093 Budape                      | st, 24 Közraktár utca        |                        |
| Cím módosításá                   | it a térképen tudod meg      | tenni a jelző          |
| Bejelentés törlése               | Bejelentés<br>elküldése      | Vissza                 |

## 3.2.4 Gyanús alakok

Az App nem ad ki azonnal riasztást. A kezelő felületen csatolhatunk fotót az eseményről, pontosíthatjuk a telefon által adott helymeghatározást írásban vagy a térképen keresztül. Emellett írhatunk megjegyzést is az eseményről.

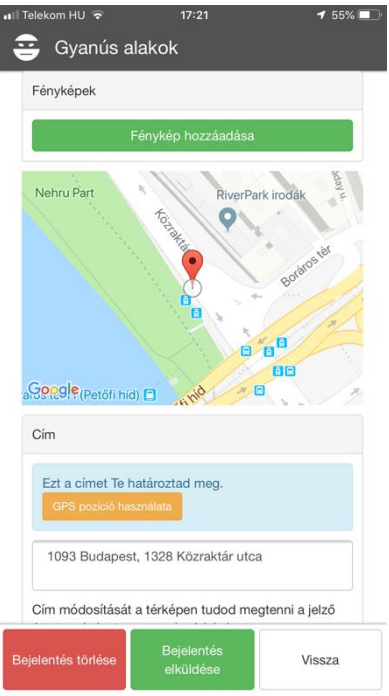

#### 3.2.5 Közterületi bejelentések

Az app nem ad ki azonnal bejelentést. Választhatunk bejelentés típust azokból a típusokból, amit a VIR rendszerben a VIR gazda elérhetővé tett. A kezelő felületen csatolhatunk fotót az eseményről, pontosíthatjuk a telefon által adott helymeghatározást írásban vagy a térképen keresztül. Emellett írhatunk megjegyzést is az eseményről. <u>Speciális funkció: Megtekinthetők a korábbi bejelentések.</u>

| Il Telekom HU 🕯            | ≈ 17                  | 21                                    | 🕈 54% 💻  |
|----------------------------|-----------------------|---------------------------------------|----------|
| Válassz I                  | pejelentéstípu        | ust                                   |          |
| Fényképek                  |                       |                                       |          |
|                            | Fénykép h             | ozzáadása                             |          |
|                            | D'SE                  | 3/                                    | -        |
|                            |                       | 11                                    | onter u. |
|                            | Nehru Pa              | 5 ton                                 | RiverPa  |
|                            |                       | A A A A A A A A A A A A A A A A A A A | ditt.    |
| ိုင္ <mark>စ</mark> ္ဝဝgle |                       |                                       |          |
| Cím                        |                       |                                       |          |
| Ezt a cím                  | et Te határoztad      | meg.                                  |          |
| GPS poz                    | icio nasznalata       |                                       |          |
| 1093 Bu                    | dapest, 26 Közra      | aktár utca                            |          |
| Korábbi<br>bejelentés      | Bejelentés<br>törlése | Bejelentés<br>elküldése               | Vissza   |

Az minden típusú riasztás visszavonható.

## 3.2.6 Minden O.K.

Az app azonnali értesítést küld az *Értesítendő személy*nek e-mailben, jelezve, hogy minden rendben velünk. Emellett az App rögzíti az aktuális tartózkodási helyét a jelző személynek.

#### 3.2.7 Gyere értem

Az app azonnali értesítést küld az *Értesítendő személy*nek e-mailben, jelezve, a "Gyere értem" üzenetet. Emellett az App rögzíti az aktuális tartózkodási helyét a jelző személynek.

#### 3.2.8 Menü

A balfelső sarokban láthatjuk a profilképünket, rákattintva előjön a Menü.

A Menüben a következő információkat állíthatjuk be:

- Profilkép módosítása
- Nyelv beállítása
  - o Angol, Német, Magyar
  - o nyelv elérhető
- Felhasználói beállítások
  - o Vezetéknév
  - o Keresztnév
  - o Riasztás visszavonásához PIN kód megadása
  - o Vércsoport
  - o Születésnap
  - o Nem
- Jelszó módosítása
- Telefonszám módosítása
- Egyéb beállítások
- Értesítendő személyek
  - Hozzáadás
    - Név
      - E-mail cím
    - Telefonszám
    - Megjegyzés
    - Milyen jelzés esetén értesítendő?
      - ...
- Saját helyek, címek
  - o Hozzáadás
    - Hely neve
    - Ország
    - Irányítószám
    - Város
    - Cím
    - Emelet, ajtó
    - Telefonszám
    - Megjegyzés